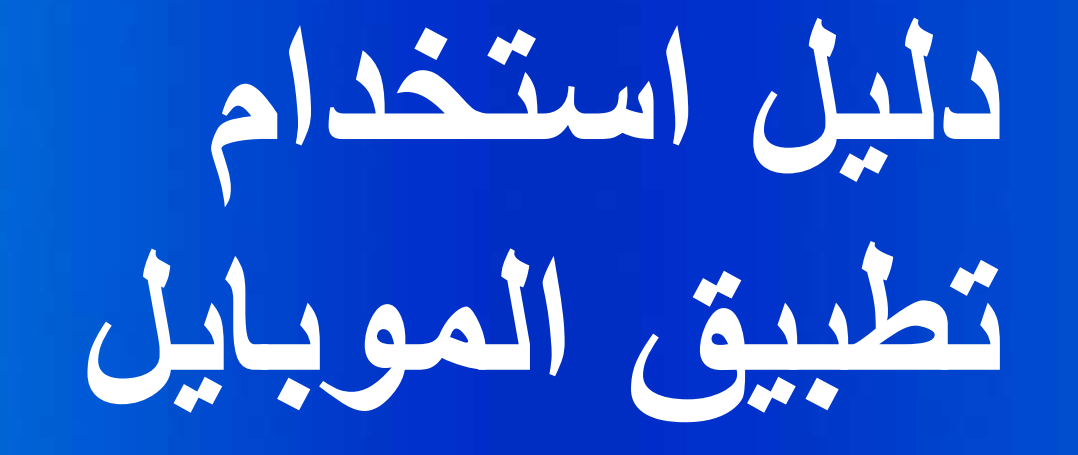

R

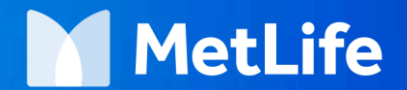

## تحميل نسختك الخاصة من تطبيق الموبايل

- من ال App Store للهواتف التي تعمل بنظام ابل (ios)
  - 1. ابحث في ال APP Store عن MetLife
    - 2. قم باختيار MetLife e-Services
      - 3. اضغط GET لتحميل التطبيق

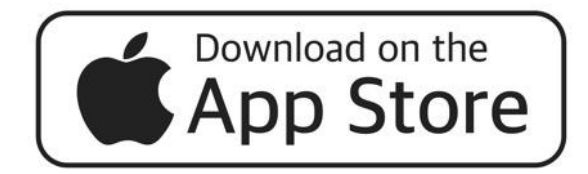

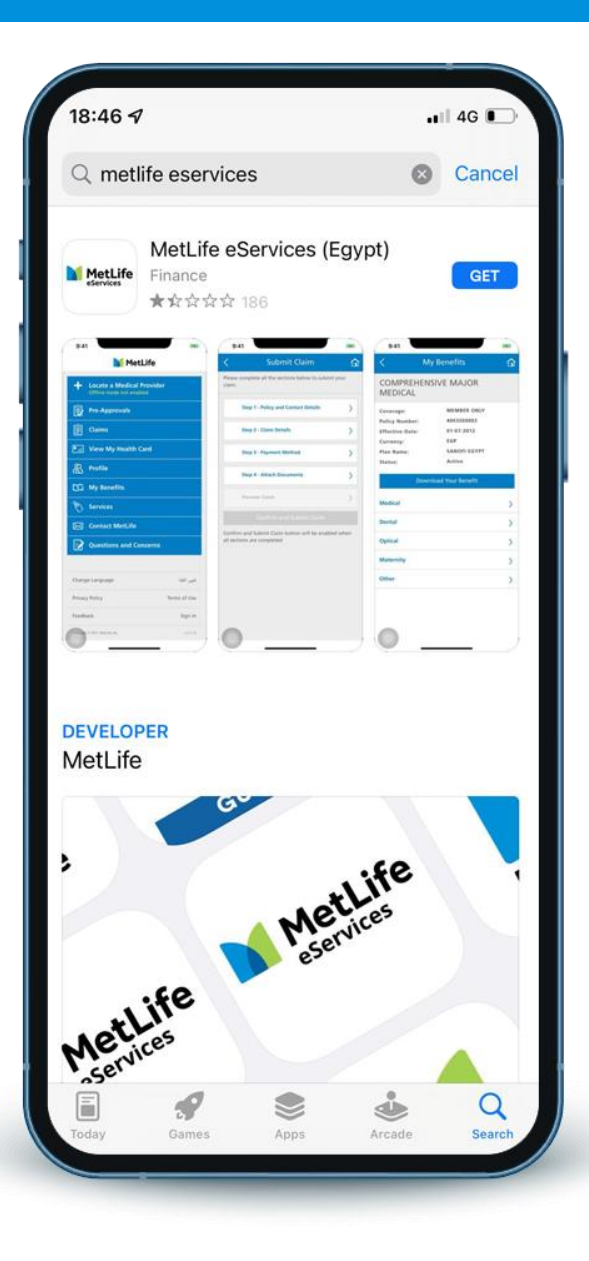

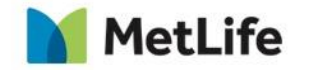

# تحميل نسختك الخاصة من تطبيق الموبايل

للهواتف التي تعمل بنظام الاندرويد (Android)

- 1. اضغط علي متجر Play Store الخاص بك
  - 2. ابحث عن MetLife
  - 3. قم باختيار MetLife e-Services
    - 4. اضغط Install لتحميل التطبيق

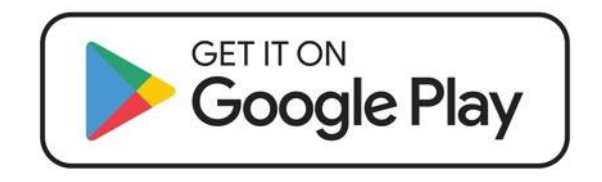

|                                                                                                    |                                          |                          |                                                                                                    | _              |
|----------------------------------------------------------------------------------------------------|------------------------------------------|--------------------------|----------------------------------------------------------------------------------------------------|----------------|
| <del>(</del>                                                                                                    |                                          |                          |                                                                                                    | Q              |
| MetLife                                                                                                    | Met<br>eSei<br>MetLife                   | Life<br>rvices(<br>a Inc | Egypt)                                                                                                    |                |
| 2.4★<br>1K reviews                                                                                                    | <b>⊥</b><br>26 MB                        | 3<br>Rated fo            | •<br>ir 3+ ①                                                                                                    | 100I<br>Downlo |
|                                                                                                    |                                          | Install                  | _                                                                                                    |                |
| Metteller<br>+ Lessen konnensen<br>minister och en en en en en en en en en en en en en                                               | CONTRACT<br>CONTRACT<br>DECEC            | My Base (P)              | C SARVIC (2<br>See Second Second |                |
| <ul> <li>Service</li> <li>Description</li> <li>Description</li> <li>Description</li> <li>Description</li> <li>Description</li> </ul> | n an an an an an an an an an an an an an | 0                        | (december of the second second s                                                                                                    |                |
| About this<br>Easy access                                                                                                    | <b>s app</b><br>to submit cla            | aims, find a             | medical pro                                                                                                    | vider,         |
| Finance                                                                                                    | medical care                             | 3                        |                                                                                                    |                |
|                                                                                                    |                                          |                          |                                                                                                    |                |

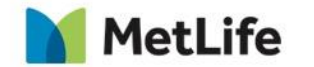

### تسجيل الدخول للمرة الاولى (اضغط تسجيل الدخول)

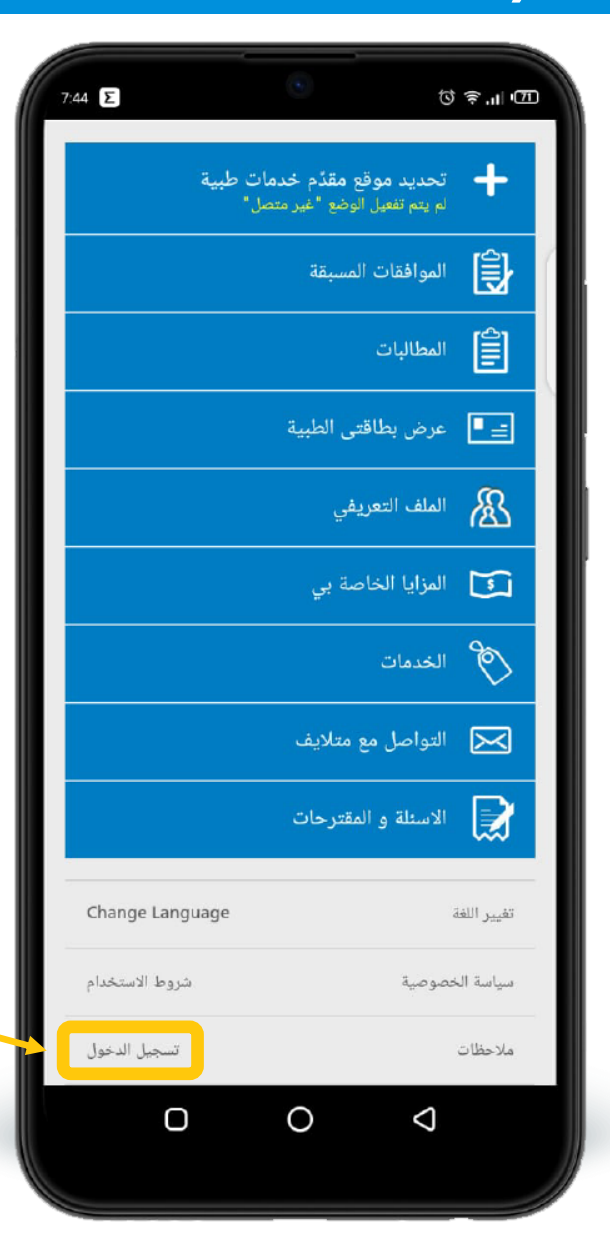

تسجيل دخول

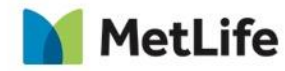

# املاً البيانات أدناه ثم اضغط التحقق من الصحة

| جيل الأن<br>من سمة المليمان أدناء<br>من المحة<br>در | التسع<br>للتسجيل كعضو جديد، يُرجى التحقق<br>رقم الويُبقة |
|-----------------------------------------------------|----------------------------------------------------------|
| ىن سىمة الطرمان أدناء<br>من المنحة<br>در.           | للتسجيل كعضو جديد، يُرجى التمقَّق<br>رقم الوثيقة         |
| مز المىت<br>بر                                      | رقم الوبثيقة                                             |
| يز الميدة<br>ب                                      |                                                          |
| من المىعة<br>در                                     | رقم الشهادة الفردية                                      |
| من المنعة<br>ري                                     | تاريخ الميلاد                                            |
| من الصحة<br>د.                                      | البريد الإلكتروني                                        |
|                                                     | النحة                                                    |
|                                                     |                                                          |
|                                                     |                                                          |
|                                                     |                                                          |
|                                                     |                                                          |
|                                                     |                                                          |
| 0 0                                                 |                                                          |

2

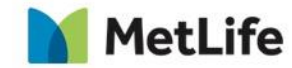

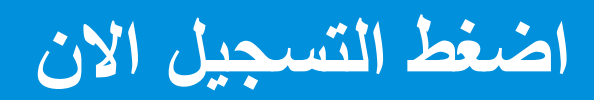

|      | الله به الله به المحمد الخاصة بك الدخول الدخول الدخول الدخول المعتماد الخاصة بك |
|------|---------------------------------------------------------------------------------|
|      | أدخل بيانات الاعتماد الخاصة بك                                                  |
|      |                                                                                 |
|      | **البيانات المطلوبة                                                             |
|      | اسم المستخدم*                                                                   |
|      | كلمة المرور*                                                                    |
| (asi | تذكرني                                                                          |
|      | تسجيل الدخول                                                                    |
| <    | التسجيل الآن                                                                    |
| <    | نسيت اسم المستخدم/ كلمة المرور                                                  |
|      |                                                                                 |
|      |                                                                                 |
|      |                                                                                 |
|      |                                                                                 |
|      |                                                                                 |
| 0    | 0 1                                                                             |
|      |                                                                                 |

3

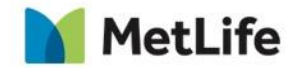

# تستطيع تحديد مقدم الخدمات الطبية عن طريق البحث عبر الإنترنت او دون الاتصال بالإنترنت

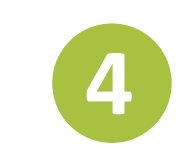

| <ul> <li>مقدم الخدمات الطبية</li> <li>ألبحث دون اتصال البحث عبر الإنترنت</li> <li>ألبحث دون اتصال البحث عبر الإنترنت</li> <li>أوع البطافة : GOLD</li> <li>أوع البطافة : GOLD</li> <li>أوع البطافة : GOLD</li> <li>أوع البطافة : GOLD</li> <li>أوم الخدمات الطبية</li> <li>أوم الخدمات الطبية</li> <li>أوم الخدمات الحدمات</li> <li>أوم الخدمات الحدمات</li> <li>أوم الخدمات</li> <li>أوم الخدمات الحدمات</li> <li>أوم الخدمات</li> <li>أوم الخدمات</li> <l< th=""><th>7:45</th><th>Σ</th><th>0</th><th>te</th><th>j≋,,∥,@D</th></l<></ul> | 7:45       | Σ               | 0           | te                 | j≋,,∥,@D           |
|----------------------------------------------------------------------------------------------------|------------|-----------------|-------------|--------------------|--------------------|
| البحث دين اتصال البحث عبر الإنترنت<br>توع البطاقة : GOLD                                                                                                    | <b>i</b>   | پة              | خدمات الطبب | مقدِّم الـ         | >                  |
| نوع البطاقة : GOLD : من المردرة من المدينة الملية في المحافة : Q                                                                                                    |            | حث عبر الإنترنت | الب         | ث دون اتصال        | البحر              |
| <ul> <li>٢. / إو ذرابة"</li> <li>٣. / إو ذرابة"</li> <li>١٩ معدم الخدمات الطبية</li> <li>١١ النفة</li> <li>١٥ ٢ ٢ ٢ ٢ ٢</li> <li>١٥ ٢ ٢ ٢ ٢ ٢</li> <li>١٥ ٢ ٢ ٢ ٢ ٢</li> <li>١٩ مدى نطاق العمل الذي تم اختياره: 20</li> <li>٢٠ ميلاً</li> <li>١٩ معدى نطاق العمل الذي تم اختياره: 20</li> <li>٢٠ ميلاً</li> <li>١٩ ميلاً</li> <li>١٩ ميلاً</li> <li>٢٠ ميلاً</li> <li>٢٠ ميلياً</li> <li>٢٠ ميلاً</li> <li>٢٠ ميلاً</li> <li>٢٠ ميلاً</li> <li>٢٠ ميلاً</li> <li>٢٠ ميلاً</li> <li>٢٠ ميلاً</li> <li>٢٠ ميلاً</li> <li>٢٠ ميلاً</li> <li>٢٠ ميلاً</li> <li>٢٠ ميلاً</li> <li>٢٠ ميلاً</li> <li>٢٠ ميلاً</li> <li>٢٠ ميلاً</li> <li>٢٠ ميلاً</li> <li>٢٠ ميلاً</li> <l< td=""><td></td><td></td><td></td><td>GOLD</td><td>نوع البطاقة :</td></l<></ul>                                                                            |            |                 |             | GOLD               | نوع البطاقة :      |
| اسم منذم الغدمات الطبية .<br>الفنة • • • • • • • • • • • • • • • • • • •                                                                                                    | $\bigcirc$ | $\otimes$       |             | ولة"               | <b>Q</b> "و / أو د |
| الفنة • • • الفنة • • • • • • • • • • • • • • • • • • •                                                                                                    |            |                 |             | دمات الطبية        | اسم مقدّم الخ      |
| التفصص • • • • • • • • • • • • • • • • • •                                                                                                    | Ŧ          |                 |             |                    | الفئة              |
| 100 50 20 10 5 1<br>مدى نطاق العمل الذي تم اختياره: 20 20 2م ميلاً<br>البحث عبر الإنترنت                                                                                                    | ~          |                 |             |                    | التخصص             |
| 100 50 20 <u>بون</u> 10 5 1<br>مدى نطاق العمل الذي تم اختياره: 20 كم ميلاً<br>البحث عبر الإنترنت<br>البحث عبر الإنترنت                                                                                                    |            |                 |             |                    |                    |
| مدى نطاق العمل الذي تم اختياره: 20<br>البحث عبر الإنترنت<br>البحث عبر الإنترنت                                                                                                    | 100        | 50              | 20 232      | 10 5               | ; 1                |
| البحث عير الإنترنت                                                                                                    | ميلاً      | کم              | 20 :        | مل الذي تم اختياره | مدى نطاق الع       |
| البحث عبر الإنترنت                                                                                                    | _          |                 |             |                    |                    |
|                                                                                                    |            |                 |             |                    |                    |
| 0 0 1                                                                                                    |            |                 |             |                    |                    |
| 0 0 4                                                                                                    |            |                 |             |                    |                    |
|                                                                                                    |            |                 |             |                    |                    |
|                                                                                                    |            | 0               | $\cap$      | 4                  |                    |
|                                                                                                    |            | 0               | 0           | 7                  |                    |

| 7:45 E                   |                                      | ۲                                 | Q 4                                   | 10 ال.                      |
|--------------------------|--------------------------------------|-----------------------------------|---------------------------------------|-----------------------------|
| <b>i</b>                 | الطبية                               | الخدمات                           | مقدِّم                                | >                           |
| لإنترنت                  | البحث عبر ا                          |                                   | لبحث دون اتصال                        | II .                        |
| ديث قائمة مقدمي<br>Nov 2 | غير محدَّثة. تم تح<br>مرة في 18 2015 | صال بالإنترنت.<br>بالإنترنت آخر ، | تائج البحث دون ان<br>سبكة دون الاتصال | ربما تكون نا<br>الخدمات للش |
|                          |                                      |                                   | ية : GOLD                             | نوع البطاة                  |
| *                        |                                      |                                   |                                       | الدولة*                     |
| *                        |                                      |                                   |                                       | المدينة*                    |
| *                        |                                      |                                   |                                       |                             |
|                          |                                      |                                   | الخدمات الطبية                        | اسم مقدّم                   |
| *                        |                                      | 232                               |                                       | الفئة                       |
| Ŧ                        |                                      |                                   | ں                                     | التخصص                      |
|                          |                                      |                                   |                                       |                             |
|                          |                                      |                                   |                                       |                             |
|                          | 0                                    | 0                                 | Q                                     |                             |

5

MetLife

#### تستطيع تقديم طلب الموافقة المسبقة الخاصة بك (بعد تحديد المكان المراد أداء الخدمة به بكتابته على الطلب)

والتأكد من حالة الطلبات السابقة للموافقات

المسبقة

برجاء إرسال صورة من طلب الموافقة مع •

الموافقة عند تقديمها

| 7:45 Σ   | •                 | ⊡ر اµ. چ ئ                          |
|----------|-------------------|-------------------------------------|
| ۵        | الموافقات المسبقة | >                                   |
|          | ظ <u>في</u> ر.    | حالة الموافقة المس                  |
| -        | يهم               | جميع الأعضاء المؤمَّن عل            |
| البحث    | 25-11-2015        | 25-08-2015                          |
|          | ، على طلبك        | قائمة بالموافقات المسبقة بنا        |
| K NEW    | 15:43:4           | التاريخ المرسّل<br>2.343 2015-11-23 |
| APPROVED | <b>12:17:5</b>    | التاريخ المرسّل<br>5.133 2015-11-19 |
|          |                   |                                     |
| O        | 0                 | Q                                   |

| 7:45 E     |              | ۲                            |                             | ⊡ اוו. ≆ ئ                     |  |
|------------|--------------|------------------------------|-----------------------------|--------------------------------|--|
| <b>(i)</b> | بقة          | إفقات المسب                  | المو                        | >                              |  |
| قديم طلب   | خاصة بك أو ت | فقات المبدئية ال<br>ة مبئدية | ن حالة المواذ<br>على موافقا | يمكنك التاكد مر<br>جديد للحصول |  |
| <          |              | يد                           | سبقة جدا                    | طلب موافقة ه                   |  |
| <          |              |                              | المسبقة                     | حالة الموافقة                  |  |
|            |              |                              |                             |                                |  |
|            |              |                              |                             |                                |  |
|            |              |                              |                             |                                |  |
|            |              | 297                          |                             |                                |  |
|            |              |                              |                             |                                |  |
|            |              |                              |                             |                                |  |
|            |              |                              |                             |                                |  |
|            |              |                              |                             |                                |  |
|            |              |                              |                             |                                |  |
|            | 0            | 0                            | $\triangleleft$             |                                |  |
|            |              |                              |                             |                                |  |

MetLife

#### أرسل طلب لمطالبة جديدة عبر إكمال البيانات المذكورة على اليمين ومن ثم تستطيع فحص حالة المطالبة الخاصة بك وإضافة مستندات إضافية اذا دعت الحاجة

| 8 |
|---|
|   |

| 7:45 E | ت اا، چ ن                                             |
|--------|-------------------------------------------------------|
| ۵      | إرسال مطالبة 📏                                        |
|        | يُرجى استكمال جميع الأقسام أدناه لإرسال مطالبتك       |
| <      | الخطوة الأولى - تفاصيل حول الوثيقة وييانات<br>الاتصال |
| <      | الخطوة الثانية - تفاصيل المطالبة                      |
| <      | الخطوة الثالثة - طريفة السداد                         |
| <      | الخطوة الرابعة - إرفاق مستندات                        |
| <      | معاينة المطالبة                                       |
|        |                                                       |
|        | سوف يفعل زرارسال المطالبة عند تعبئة جميع البنود       |
|        |                                                       |

|          |        |              | -                 |                   |                  |
|----------|--------|--------------|-------------------|-------------------|------------------|
|          | 7:45 Σ |              | ۲                 | ଷ                 | <u>تت</u> اוו, چ |
| 9        |        |              | المطالبات         |                   | >                |
|          |        | لمالبة جديدة | ك أو إرسال طلب لم | ، من حالة مطالبات | يمكنك التأكد     |
|          | <      |              |                   | لالبة جديدة       | إرسىال مط        |
|          | <      |              |                   | الة المطالبة      | فحص حا           |
|          | <      |              |                   | ليتندات           | إضبافة مب        |
|          |        |              |                   |                   |                  |
|          |        |              |                   |                   |                  |
|          |        |              |                   |                   |                  |
|          |        |              |                   |                   |                  |
|          |        |              | 237               |                   |                  |
|          |        |              |                   |                   |                  |
|          |        |              |                   |                   |                  |
|          |        |              |                   |                   |                  |
|          |        |              |                   |                   |                  |
|          |        |              |                   |                   |                  |
|          |        | 0            | 0                 | $\Diamond$        |                  |
| Motl ifa |        |              |                   |                   |                  |
| metrie   |        |              |                   |                   |                  |

#### تستطيع عرض بطاقتك الطبية وبطاقات المعالين كما هو موضح أدناه

#### \* هذه البطاقة تغني عن البطاقة الأصلية مقدمي الخدمة

|          | 10<br>20<br>5/                                                        |                                                                         | MetLife                                                                  |
|----------|-----------------------------------------------------------------------|-------------------------------------------------------------------------|--------------------------------------------------------------------------|
| عرض ب    | 30-06-2016                                                            | رقم الوثيقة<br>رقم الشهادة الفردية<br>تاريخ انتهاء الصلاحية             | يُرجى قبول هذه البطاقة<br>إضافة إلى بطاقة سارية<br>.تحتوي على صورة شخصية |
| مااقتی ا | METLIFE ALICO                                                         | اسم العميل<br>المؤمَّن عليه الأول<br>رمز المعال                         |                                                                          |
| لطبية    | 0 EGP<br>0%                                                           | صله الفرابة<br>السداد المشترك<br>نسبة التحمل                            |                                                                          |
| 2        | GO - 1BED<br>Diselaimer: This illustration may not reflect all detail | الإقامة في العيادات الداخلية<br>is, please refer to your physical card. |                                                                          |
| <∃       |                                                                       |                                                                         |                                                                          |

يرجى العلم بأن نسبة التحمل المذكورة تمثل نسبة التحمل الخاصة بالخدمات داخل الشبكة الطبية وليست خاصة بالأدوية

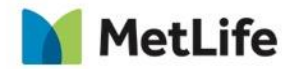

10

# تستطيع عرض الملف التعريفي الخاص بك وبالمعالين، كما يمكنك تحديث معلوماتك بسهولة

| 7:45 Σ        | ۲                         |                           |
|---------------|---------------------------|---------------------------|
|               | الملف التعريفي            | >                         |
| ملفي التعريفي | المعالون                  | المستفيد                  |
| حديث معلوماتك | ني الخاصة بك. كما يمكنك ت | عرض معلومات الملف التعريا |
| <             |                           | البيانات الشخصية          |
| <             | يقة                       | معلومات حول الوث          |
| <             |                           | معلومات التوظيف           |
| κ.            |                           | بيانات الاتصال            |
| ¢             | 232                       | تفاصيل المصرف             |
|               |                           |                           |
|               |                           |                           |
|               |                           |                           |
|               |                           |                           |
| 0             | 0                         | 0                         |
|               |                           |                           |

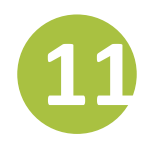

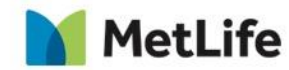

تستطيع عرض المزايا الخاصة بك كما هو موضح أدناه

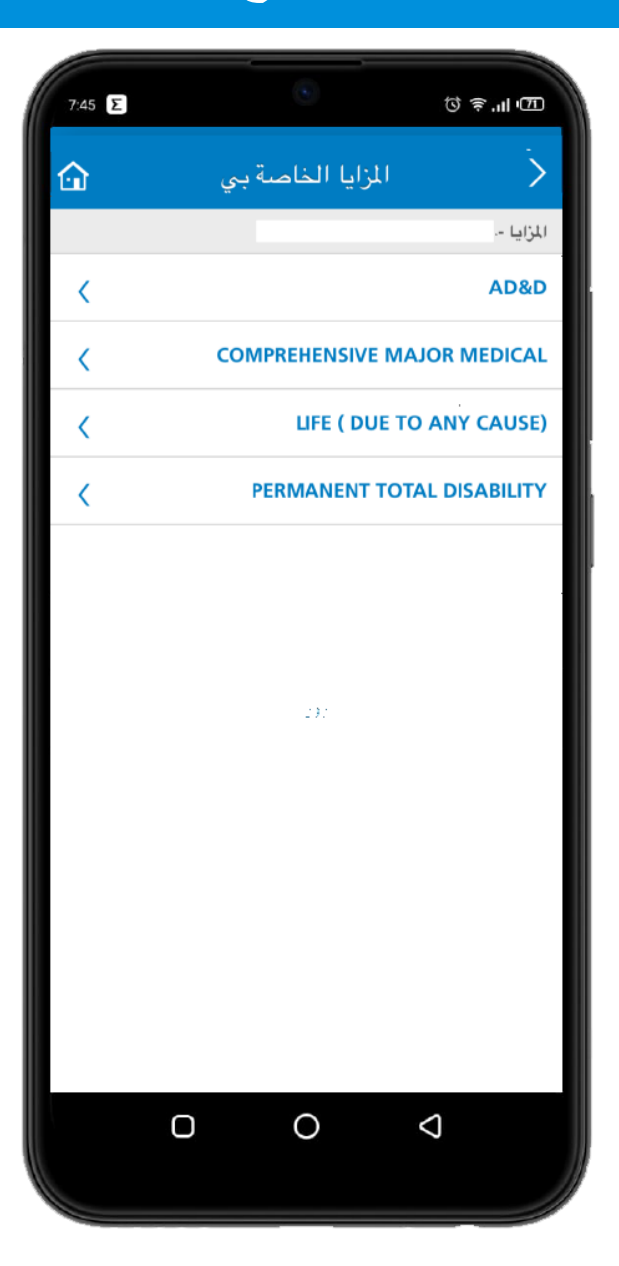

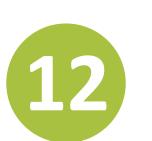

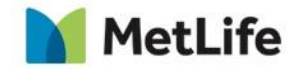

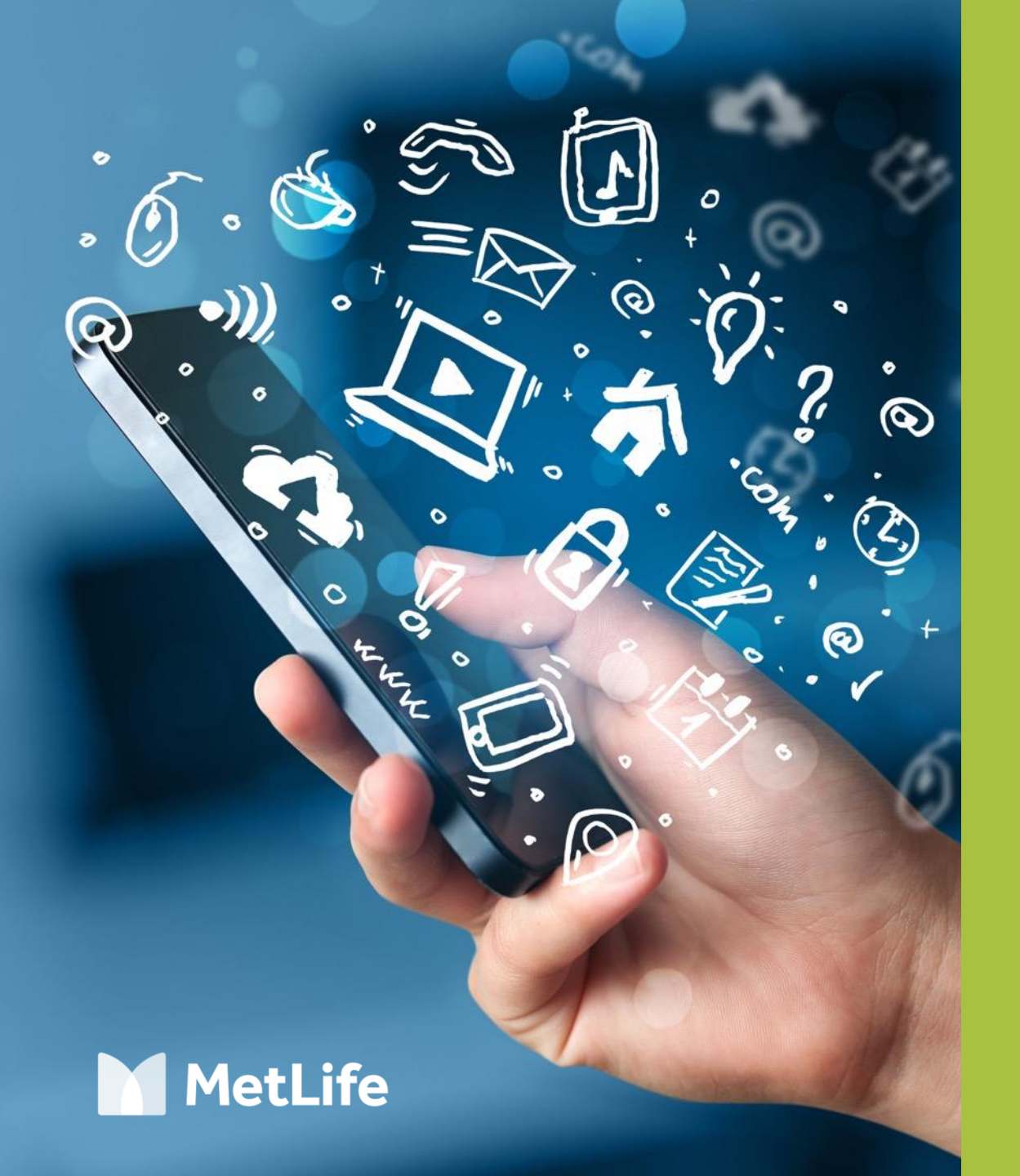

شکرا لکم....

نتمنى ان تكونوا قد استمتعتم فى رحلتنا الخاصة بدليل استخدام تطبيق الموبايل